## Employment Tracking in iMatchSkills and in I-Trac

Employment of Career Boost participants should be tracked in iMatchSkills and in I-Trac.

## Tracking Employment in iMatchSkills (6/11/2019)

Use your customer's Job Seeker ID to find their iMatchSkills record.

From the Staff Only JS Functions menu, select *Placement Information*.

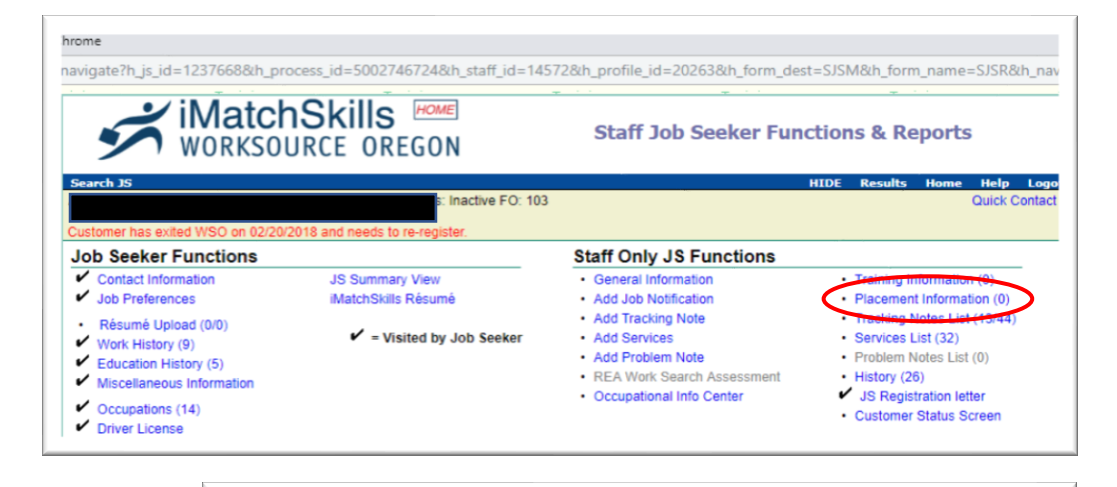

Filli in the fields with the red astrisks\* and select the industry from the Industry Sector drop down.

The fields below Occupation are optional.

Click save when you're done.

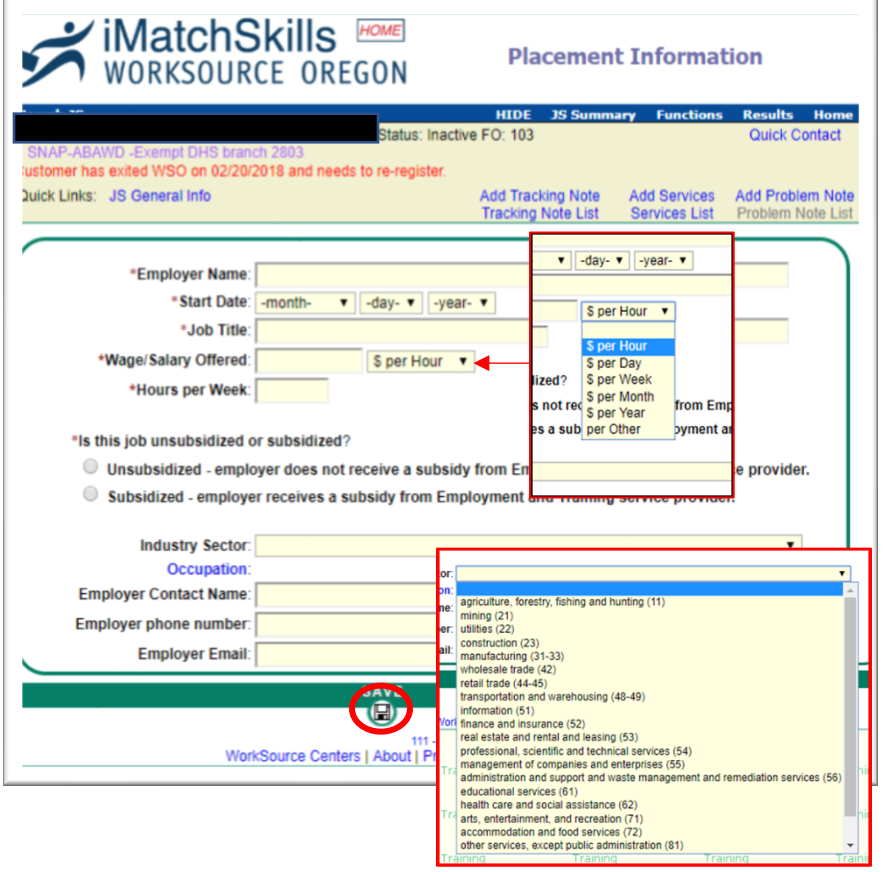

## Tracking Employment in iMatchSkills

(2/13/2019)

To accurately count employment as an outcome in I-Trac. Select your customers Career Boost child record:

- Select the *Outcomes* tab on the customer's record.
- Click <u>add</u> next to the *Employment Information* control. Fill in the start date, employment type, employer and industry NAICS field. Click <u>SAVE</u>.
- Complete the following fields: date, position, hourly pay, hours/week and benefits. Click <u>SAVE</u>.
- Complete the *Employment Confirmation* control by filling in the date field, selecting "Employment After Participation Date" and completing the

| <u>id</u> P | rogram Statu                  | s                      |                                   |                                                               |                        |                         |                                                        |                           |          |                  |  |
|-------------|-------------------------------|------------------------|-----------------------------------|---------------------------------------------------------------|------------------------|-------------------------|--------------------------------------------------------|---------------------------|----------|------------------|--|
|             | Program Status                |                        |                                   |                                                               | Date                   |                         |                                                        |                           |          |                  |  |
|             | Participation<br>Registration |                        |                                   |                                                               | 3/26/2018<br>3/26/2018 |                         |                                                        |                           |          |                  |  |
|             |                               |                        |                                   |                                                               |                        |                         |                                                        |                           |          |                  |  |
| Analizatian |                               |                        |                                   |                                                               | 3/36/3019              |                         |                                                        |                           |          |                  |  |
| ld Emp      | lovment Infor                 | mation                 |                                   |                                                               |                        |                         |                                                        |                           |          |                  |  |
|             | Start Date End Date           |                        | nd Date                           | Employment Type                                               |                        |                         |                                                        | Employer                  |          | Industry (NAICS) |  |
| dit delete  | 6/12/2018                     |                        |                                   | Unsubsidized Employment                                       |                        | t Ad                    |                                                        | Acme Construction         |          | Construction     |  |
|             | add                           | Date                   |                                   | Position (ONET)                                               |                        | Hourly F                | Pay                                                    | Hours/Week                | Benefits |                  |  |
|             | edit delete 6/12/2018         |                        | 1                                 | HelpersPipelayers, Plumbers,<br>Pipefitters, and Steamfitters |                        | \$22.00                 |                                                        | 40.00                     | Mealth   |                  |  |
| Emp         | loyment Confi                 | irmation               |                                   |                                                               |                        | ,                       |                                                        |                           |          |                  |  |
|             | Date                          | Date Confirmation Type |                                   | ype                                                           | Status                 | tus Confirmation Detail |                                                        |                           |          |                  |  |
|             |                               | -                      | Employment After Participation Da |                                                               | Working 🔻              |                         | Acme Construction, HelpersPipelayers, Plumbers, Pipe 🔻 |                           |          |                  |  |
| ve cancel   | 06/12/2018                    | Emp                    | in a manual of the                |                                                               |                        |                         |                                                        | lelated Training Services |          |                  |  |

"Confirmation Detail" and "Related Training Service" fields.